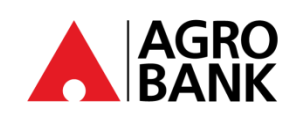

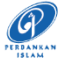

| NO. | SOALAN                                                                                             | JAWAPAN                                                                                                    |  |  |
|-----|----------------------------------------------------------------------------------------------------|----------------------------------------------------------------------------------------------------|--|--|
|     | Pengurusan Profil AGRONet                                                                          |                                                                                                    |  |  |
| 1   | Bagaimanakah cara saya mendaftar<br>untuk AGRONet baharu?                                          | <ol> <li>Anda boleh ikuti langkah di bawah:</li> <li>Lawati laman web AGRONet di <u>www.agronet.com.my/rib</u>.</li> <li>Klik <i>'Register an Account'</i>.</li> <li>Baca dan terima Terma dan Syarat.</li> <li>Masukkan Nombor Kad ATM AGROBANK anda diikuti dengan nombor 6-<br/>digit ATM PIN nombor dan kod yang ditunjukkan.</li> <li>Wujudkan akaun anda dengan memasukkan <i>'Username', 'Password</i>' dan<br/><i>'Confirm Password'</i>.</li> <li>Klik <i>'Register'</i></li> <li>Teruskan pilih Imej dan Frasa Keselamatan untuk melengkapkan<br/>pendaftaran.</li> </ol>                                                                                                    |  |  |
| 2   | Apakah syarat untuk membuat<br>' <i>Username</i> '?                                                | 'Username' anda mestilah abjad atau alfanumerik dengan minimum 6<br>hingga 16 aksara. lanya tidak boleh mengandungi sebarang aksara khas,<br>kecuali '_'.<br>Contoh: Abcdefg_12                                                                                                    |  |  |
| 3   | Apakah syarat untuk membuat<br>' <i>Password</i> '?                                                | ' <i>Password</i> ' anda mesti mengandungi alfanumerik dan tidak boleh<br>mengandungi aksara khas ini ['<>'%; &+] dengan julat antara 8 hingga 12<br>aksara.                                                                                                    |  |  |
| 4   | Bolehkah saya menukar ' <i>Username</i> '<br>AGRONet saya?                                         | Tidak, anda tidak dibenarkan mengubah 'Username' AGRONet.                                                                                                    |  |  |
| 5   | Adakah saya boleh menukar ' <i>Password</i> '<br>saya?                                             | Ya, ' <i>Password</i> ' boleh ditukar. Anda hanya perlu memilih ' <i>Change Password</i> ' di bawah ' <i>Profile Management</i> ' di AGRONet anda.                                                                                                    |  |  |
| 6   | Bagaimanakah jika saya telah<br>memasukkan ' <i>Username</i> ' yang salah<br>secara tidak sengaja? | Sila pastikan Imej Keselamatan dan Frasa anda betul sebelum meneruskan log masuk.                                                                                                    |  |  |
| 7   | Apakah yang perlu saya lakukan jika<br>saya terlupa ' <i>Username'</i> ?                           | <ul> <li>Anda sentiasa boleh mendapatkan semula 'Username' anda dalam talian.</li> <li>Hanya pilih 'Forgot My Username' pada skrin log masuk AGRONet. Ikut langkah di bawah:</li> <li>1. Log masuk ke www.agronet.com.my/rib</li> <li>2. Pada skrin Log Masuk, klik 'Forgot My Username'.</li> <li>3. Masukkan 'Nombor Akaun (16 digit), Nombor ATM (16 digit)' diikuti dengan 'PIN ATM' anda dan klik 'Sahkan' untuk meneruskan ke halaman seterusnya.</li> <li>4. Setelah maklumat disahkan betul, 'Username' anda akan dipaparkan.</li> <li>5. Teruskan log masuk menggunakan 'Username' dan 'Password'.</li> </ul>                                                                                                    |  |  |
| 8   | Apakah yang perlu saya lakukan jika<br>saya terlupa ' <i>Password</i> '?                           | <ul> <li>Anda sentiasa boleh mendapatkan semula 'Password' anda dalam talian.<br/>Hanya pilih 'Forgot My Password' pada skrin log masuk AGRONet. Ikut<br/>langkah di bawah:</li> <li>Log masuk ke www.agronet.com.my/rib</li> <li>Pada skrin Log Masuk, klik 'Forgot My Password'.</li> <li>Masukkan 'Username, Nombor Akaun (16 digit), Nombor ATM (16<br/>digit)' diikuti dengan 'PIN ATM' anda dan klik 'Confirm' untuk<br/>meneruskan ke halaman seterusnya.</li> <li>Setelah maklumat yang dimasukkan adalah betul, masukkan<br/>'Password' baru dan 'Confirm Password' yang terdiri daripada 8 -12<br/>alfanumerik termasuk aksara khas.</li> <li>Klik 'Submit' untuk meneruskan ke halaman seterusnya.</li> <li>Klik 'Confirm' untuk memproses permintaan penetapan semula kata<br/>laluan.</li> <li>Teruskan log masuk menggunakan 'Username' dan 'Password' baru<br/>anda.</li> </ul> |  |  |

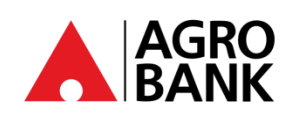

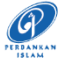

| NO. | SOALAN                                                                                                    | JAWAPAN                                                                                                    |  |
|-----|----------------------------------------------------------------------------------------------------|----------------------------------------------------------------------------------------------------|--|
| 9   | Apakah <b>Imej Keselamatan dan Frasa</b> ?                                                                                                    | Imej Keselamatan dan Frasa adalah pengesahan bersama yang digunakan<br>oleh AGROBANK untuk mengesahkan bahawa halaman log masuk adalah<br>dari laman AGROBANK yang sah. Anda akan diminta untuk mendaftarkan<br>Imej Keselamatan dan Frasa anda ketika mendaftar ke AGRONet.                                                                                                    |  |
|     |                                                                                                    | Sila pastikan Imej Keselamatan dan Frasa anda adalah betul sebelum log<br>masuk.                                                                                                    |  |
|     |                                                                                                    | Paut Peranti                                                                                                    |  |
| 10  | Bolehkah saya mendaftar AGRONet<br>Mobile pada DUA peranti yang berbeza<br>dan mengapakah saya tidak boleh<br>mendaftar AGRONet Mobile pada<br>pelbagai peranti? | Tidak, AGRONet Mobile hanya boleh didaftarkan pada SATU peranti bagi<br>setiap ID pengguna atas sebab keselamatan dan untuk mengelakkan<br>penipu daripada menggunakan ID anda untuk mendaftar AGRONet Mobile<br>pada peranti lain.                                                                                                    |  |
| 11  | Apakah versi minimum Sistem Operasi<br>(OS) yang diperlukan untuk<br>menjalankan <i>AGRONet Mobile</i> ?                                                         | Anda boleh menjalankan AGRONet Mobile pada iOS dan Android dengan<br>Sistem Operasi (OS) terkini.                                                                                                    |  |
| 12  | Sekiranya saya pengguna telefon<br>bimbit Huawei, adakah saya<br>dibenarkan memuat turun aplikasi<br>AGRONet Mobile?                                             | Ya, jika peranti menggunakan Sistem Operasi (OS) Android versi 9.0 dan ke<br>atas. Walau bagaimanapun, aplikasi <i>AGRONet Mobile</i> tidak boleh dimuat<br>turun jika peranti menggunakan sistem operasi Harmony (HarmonyOS).                                                                                                    |  |
| 13  | Adakah saya perlu mengaktifkan<br><i>AGROKey</i> semula jika saya menukar<br>kepada peranti baharu?                                                              | Ya, anda perlu mengaktifkan AGROKey sekali lagi. Setelah anda berjaya melengkapkan pengaktifan AGROKey, anda perlu menjalani tempoh bertenang selama 12 jam.                                                                                                    |  |
| 14  | Jika saya menggunakan telefon<br>bimbit/peranti baru, bagaimanakah<br>cara saya menyahaktifkan <i>AGROKey</i><br>daripada peranti lama?                          | <ul> <li>bertenang selama 12 jam.</li> <li>Berikut ialah langkah-langkah yang boleh diambil untuk menyahaktifkan <i>AGROKey</i> daripada telefon bimbit yang tidak lagi digunakan: <ul> <li>a) Melalui laman web AGRONet:</li> <li>Lawati laman web AGRONet 'www.agronet.com.my/rib'.</li> </ul> </li> <li>Masukkan 'Username' dan 'Password'.</li> <li>Klik 'Pengurusan Profil'.</li> <li>Klik 'Unbind Device'.</li> <li>Pilih peranti telefon yang anda mahu nyahpautkan. Klik 'Unbind'.</li> <li>Klik 'Confirm'. Anda telah berjaya menyahpaut peranti.</li> </ul> <li>b) Melalui AGRONet Mobile <ul> <li>Lancarkan AGRONet Mobile</li> <li>Klik ikon ' \vec{a}'.</li> <li>Klik ikon ' \vec{a}'.</li> <li>Klik ikon ' \vec{a}'.</li> </ul> </li> <li>Untuk pertanyaan lanjut, anda boleh mengunjungi cawangan Agrobank terdekat untuk bantuan penyahaktifan atau hubungi Pusat Perhubungan</li> |  |
| 15  | Bolehkah saya menggunakan AGRONet<br>Mobile jika peranti saya menggunakan<br>' <i>jailbreak</i> ' pada iOS atau ' <i>rooted</i> ' pada<br>Android?               | Tidak, AGRONet Mobile tidak disokong pada peranti iOS dan Android yang<br>'jailbreak' atau 'rooted'. Ini adalah salah satu cara kami untuk memastikan<br>akaun perbankan dalam talian anda kekal selamat dan terjamin.<br>'Jailbreaking' atau 'rooting' bermaksud mengeluarkan sekatan perisian<br>yang sengaja dilaksanakan oleh pengeluar peranti. Proses ini, pada<br>dasarnya, membuka pintu peranti elektronik terkunci untuk memasang<br>perisian selain daripada apa yang telah disediakan oleh pengeluar untuk<br>peranti itu.                                                                                                    |  |

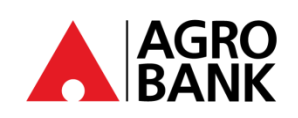

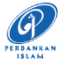

| NO. | SOALAN                                                                                                    | JAWAPAN                                                                                                    |  |
|-----|----------------------------------------------------------------------------------------------------|----------------------------------------------------------------------------------------------------|--|
| 16  | Saya baru sahaja beralih ke Telco<br>baharu dan mereka telah memberi<br>saya kad SIM baharu, tetapi nombor<br>mudah alih tetap tidak berubah,<br>adakah ini akan memberi kesan kepada<br>AGRONet Mobile saya? | Tidak, AGRONet Mobile tidak terikat dengan nombor telefon bimbit anda.<br>Ia terikat dengan 'Username', 'User ID' dan peranti mudah alih anda. Selagi<br>nombor mudah alih dan peranti mudah alih anda kekal tidak berubah, ciri<br>ini masih akan tersedia untuk anda.                                                                                                    |  |
| 17  | Apakah yang perlu saya lakukan jika<br>saya kehilangan peranti saya?<br>Bolehkah saya mendaftar semula<br>untuk <i>AGRONet Mobile</i> pada peranti<br>baharu?                                                 | Anda boleh meneruskan untuk menyahpaut ikatan peranti anda dengan<br>merujuk langkah seperti jawapan No. 30(a). Sila ambil perhatian bahawa<br>adalah wajib untuk menyahpaut ikatan peranti terlebih dahulu sebelum<br>meneruskan untuk mengikat peranti baharu anda. Sila hubungi Pusat<br>Perhubungan kami di 1-300-88-2476 atau 03-2079-0600 untuk sebarang<br>bantuan.           |  |
| 18  | Makluman untuk membenarkan<br>transaksi menggunakan AGRONet<br>Mobile telah dihantar kepada saya<br>walaupun saya tidak melakukannya.<br>Apa yang patut saya lakukan?                                         | Jika anda menjumpai sebarang aktiviti yang mencurigakan dari akaun<br>anda, sila hubungi Pusat Panggilan kami di 1-300-88-2476 atau 03-2079-<br>0600 dengan segera untuk membuat laporan atau anda boleh<br>menggunakan butang ' <i>Kill Switch</i> ' untuk menyekat akaun anda.                                                                                                    |  |
|     |                                                                                                    | AGROKey                                                                                                    |  |
| 19  | Apakah itu <b>AGROKey</b> ?                                                                                                    | <b>AGROKey</b> adalah cara yang lebih selamat dan mudah untuk membenarkan transaksi web AGRONet dan AGRONet Mobile. <u>Makluman pemberitahuan</u> akan dihantar ke peranti berdaftar AGRONet Mobile anda untuk transaksi terpilih. Ciri baharu ini boleh didapati di AGRONet Mobile, yang boleh dimuat turun daripada <i>Google Play Store &amp; Apple App Store</i> .               |  |
|     |                                                                                                    | Pelanggan dikehendaki untuk mengaktifkan <i>AGROKey</i> sebelum sebarang<br>kebenaran transasi dapat dilakukan. Ciri keselamatan baharu ini<br>menawarkan tahap keselamatan tambahan kerana semua transaksi yang<br>dilakukan hanya boleh dibenarkan pada peranti berdaftar anda.<br>Pengikatan peranti unik <i>AGROKey</i> mengurangkan pendedahan anda<br>kepada penipuan SMS TAC. |  |
| 20  | Apakah perbezaan antara <b>AGROKey</b><br>dan <b>SMS TAC</b> ?                                                                                                    | <b>AGROKey</b> adalah kaedah kebenaran transaksi di mana <u>makluman</u><br><u>pemberitahuan</u> akan dihantar kepada AGRONet Mobile diperanti<br>berdaftar anda untuk transaksi terpilih. Anda kemudian boleh mengetik<br>pemberitahuan untuk meluluskan atau menolak transaksi dalam tempoh<br>60 saat.                                                                            |  |
|     |                                                                                                    | SMS TAC adalah kaedah kebenaran transaksi di mana <u>Kod Kebenaran</u><br>Transaksi (TAC) 6-digit akan dihantar ke nombor telefon bimbit berdaftar<br>anda melalui SMS. Walaubagaimanapun, kaedah SMS TAC ini tidak lagi<br>diguna pakai.                                                                                                    |  |
| 21  | Adakah saya perlu menggunakan<br>AGROKey untuk semua transaksi?                                                                                                    | Bermula <b>24 Januari 2025</b> , semua transaksi termasuk Permindahan Sendiri & transaksi kegemaran PERLU disahkan melalui AGROKey.                                                                                                    |  |
| 22  | Bagaimanakah saya mahu<br>mengesahkan transaksi melalui<br><i>AGROKey</i> ?                                                                                                    | Anda akan menerima ' <i>push notification</i> ' pada peranti telefon mudah alih<br>yang didaftarkan semasa mendaftar <i>AGROKey</i> . Tekan pada ' <i>push</i><br><i>notification</i> ' untuk melihat <i>AGROKey</i> , dan pilih ' <i>Approve</i> ' atau ' <i>Reject</i> '<br>transaksi dalam tempoh 60 saat. Selepas 60 saat, sesi tersebut akan tamat<br>tempoh.                   |  |
| 23  | Apakah yang akan terjadi jika saya<br>tidak mengesahkan transaksi dengan<br>' <i>push notification' AGROKey</i> yang<br>diterima dalam tempoh 60 saat?                                                        | Tanpa pengesahan, transaksi anda tidak akan diproses dan jumlah tersebut<br>tidak akan ditolak daripada akaun anda.                                                                                                    |  |
| 24  | Bolehkah saya menggunakan AGROKey<br>untuk meluluskan transaksi saya tanpa<br>sambungan Internet atau sambungan<br>tidak stabil?                                                                              | Anda memerlukan sambungan internet yang stabil untuk meluluskan transaksi menggunakan AGROKey dalam tempoh 60 saat.                                                                                                    |  |
| Ē   | www.ggrobank.com.my                                                                                                    | cebook.com / Agrobank 🔰 🙆 @AgrobankMy 💽 AgrobankTV                                                                                                    |  |

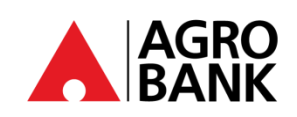

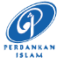

| NO. | SOALAN                                                                                                    | JAWAPAN                                                                                                    |  |
|-----|----------------------------------------------------------------------------------------------------|----------------------------------------------------------------------------------------------------|--|
| 25  | Bolehkah saya menggunakan AGROKey apabila saya berada di luar negara?                                                                       | Ya, anda masih boleh menggunakan AGROKey walaupun anda berada di luar negara, selagi anda mempunyai sambungan internet yang stabil.                                                                                                    |  |
| 26  | Apakah yang perlu saya lakukan jika<br>tidak menerima ' <i>push notification'</i><br>AGROKey untuk mengesahkan<br>transaksi saya?           | Sekiranya anda tidak menerima ' <i>push notification' AGROKey</i> , anda masih<br>boleh mendapatkannya semula dengan membuka AGRONet Mobile dan<br>tekan pada ikon <i>AGROKey</i> . Perincian transaksi akan dipaparkan untuk anda<br>mengesahkan atau menolak transaksi.                                                                                                    |  |
| 27  | Bagaimanakah cara saya mendaftar<br>untuk <i>AGROKey</i> ?                                                                                  | <ul> <li>Bahagian 1: Pasang AGRONet Mobile untuk mendaftar AGROKey</li> <li>1. Lancarkan AGRONet Mobile di telefon bimbit dan buka aplikasi tersebut.</li> <li>2. Masukkan 'Username' &amp; 'Password'. (Sila masukkan 'Username' yang tepat sama seperti yang berdaftar bagi tujuan keselamatan)</li> <li>3. Tekan 'OK' pada mesej konfirmasi AGROKey</li> <li>4. Tekan 'Request Code' untuk mendapatkan 'Activation Code' dan isikan ke dalam kotak yang disediakan.</li> <li>4. Tekan 'Confirm'.</li> <li>5. Mesej gesaan "Please visit Agrobank nearest ATM/Call Contact Centre to complete the AGROKey activation process"</li> <li>Bahagian 2: Aktifkan AGROKey melalui ATM ATAU Hubungi Pusat Perhubungan kami di 1300-88-2476</li> <li>1. Lawati mesin ATM Agrobank berdekatan anda.</li> <li>2. Masukkan Kad Debit anda dan Masukkan PIN 6 digit.</li> <li>3. Pada Menu Utama, pilih "PENGAKTIFAN AGROKEY" dan pilih "TERUSKAN"</li> <li>4. Terima slip pengesahan dan pemberitahuan melalui AGRONet Mobile.</li> </ul> |  |
| 28  | Bagaimanakah jika telefon saya<br>berhenti berfungsi atau ' <i>freezes</i> '<br>semasa saya meluluskan transaksi<br>dengan <i>AGROKey</i> ? | Sila semak status transaksi anda di halaman perbankan dalam talian /<br>perbankan mudah alih dan sejarah transaksi anda. Status akan<br>memaparkan status transaksi anda sama ada berjaya atau tidak berjaya.                                                                                                    |  |
| 29  | Apakah yang saya perlu lakukan jika<br>menerima mesej ralat ' <i>Invalid</i><br><i>Challenge Response</i> ' semasa<br>melakukan transaksi?  | <ul> <li>Jika anda menerima mesej ralat 'Invalid Challenge Response', anda perlu lakukan adalah berikut:</li> <li><u>Android</u> <ol> <li>Pergi ke tetapan telefon anda.</li> <li>Pergi ke 'Tarikh dan Masa'.</li> <li>Mengaktifkan 'Tarikh dan Masa Automatik' dan 'Automatik Zon Waktu'.</li> </ol> </li> <li><u>iOS</u> <ol> <li>Pergi ke tetapan telefon anda.</li> <li>Pergi ke tetapan telefon anda.</li> <li>Pergi ke 'Tarikh dan Masa'.</li> <li>Mengaktifkan 'Tetapkan Secara Automatik'</li> </ol> </li> <li>Selepas langkah 3, sila gunakan data mudah alih untuk melakukan transaksi yang pertama. Anda boleh menggunakan data mudah alih atau Wi-Fi untuk transaksi berikutnya.</li> </ul>                                                                                                    |  |
| 30  | Adakah saya perlu mengaktifkan<br>semula AGROKey selepas menukar<br>'Password'?                                                             | Tidak. Pengaktifan semula AGROKey tidak diperlukan selepas 'Password' diubah.                                                                                                    |  |

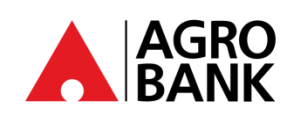

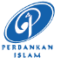

| NO. | SOALAN                                                                                                    | JAWAPAN                                                                                                    |  |
|-----|----------------------------------------------------------------------------------------------------|----------------------------------------------------------------------------------------------------|--|
|     | Tempoh Bertenang                                                                                                    |                                                                                                    |  |
| 31  | Apakah itu Tempoh Bertenang?                                                                                                    | Tempoh Bertenang adalah langkah keselamatan tambahan di mana pelanggan akan dikenakan pengaktifan tempoh bertenang selama 12 jam untuk mengelakkan kelulusan transaksi yang tidak dibenarkan.                                                                                                    |  |
|     |                                                                                                    | Pengaktifan tempoh bertenang 12 jam ini akan berkuat kuasa untuk<br>aktiviti berikut:                                                                                                    |  |
|     |                                                                                                    | <ol> <li>Pengaktifan AGROKey bagi kali pertama perbankan internet.</li> <li>Perubahan peranti.</li> <li>Perubahan Had Transaksi.</li> </ol>                                                                                                    |  |
| 32  | Apakah yang patut saya lakukan jika<br>tidak dapat menggunakan <i>AGROKey</i> ?                                                                                                    | Anda perlu menunggu selama 12 jam sebelum anda dapat menggunakan<br>AGROKey untuk meluluskan transaksi. Jika anda masih tidak dapat<br>melakukan transaksi selepas 12 jam, sila hubungi Pusat Panggilan Kami di<br>1-300-88-2476 atau 03-2079-0600 untuk mendapatkan bantuan.                                              |  |
| 33  | Saya sebelum ini telah mengaktifkan<br>AGROKey di AGRONet Mobile pada<br>peranti semasa saya tetapi telah<br>menyahpasang aplikasi. Hanya baru-<br>baru ini memuat turunnya lagi pada<br>peranti yang sama. Adakah saya perlu<br>mengaktifkan AGROKey lagi? | Ya, anda perlu mengaktifkan semula AGROKey sekali lagi.                                                                                                    |  |
| 34  | Bolehkah saya masih mengakses<br>AGRONet semasa tempoh bertenang?                                                                                                    | Ya, jika anda pelanggan sedia ada. Anda masih boleh mengakses AGRONet<br>untuk melihat baki akaun, sejarah transaksi dan e-penyata. Walau<br>bagaimanapun, aktiviti kewangan akan dihadkan.                                                                                                    |  |
| 35  | Saya baru-baru ini telah menukar<br>peranti saya. Adakah saya perlu<br>mengikat peranti sekali lagi?                                                                                                    | Ya. Anda perlu menyahdaftar/nyahpaut peranti lama (sila rujuk Langkah<br>26), kemudian mengaktifkan semula AGROKEY untuk nyahpaut peranti<br>baru anda.                                                                                                    |  |
|     | Perbanka                                                                                                    | n Dalam Talian Yang Selamat                                                                                                    |  |
| 36  | Bagaimanakah melindungi diri anda<br>daripada terkena scam?                                                                                                    | <ol> <li>Pantau Akaun Anda Secara Aktif</li> <li>Sila semak penyata akaun dan penyata bank anda secara berkala.<br/>Maklumkan kepada Agrobank dengan segera jika terdapat transaksi tidak<br/>sah, ralat, atau percanggahan yang dikesan.</li> </ol>                                                                       |  |
|     |                                                                                                    | 2. Sentiasa Sahkan<br>Sentiasa sahkan kesahihan mesej yang diterima daripada institusi<br>kewangan sebelum mengambil sebarang tindakan. Ini termasuk<br>menyemak saluran komunikasi rasmi, seperti menghubungi institusi<br>tersebut secara langsung melalui laman web rasmi mereka atau nombor<br>perkhidmatan pelanggan. |  |
|     |                                                                                                    | 3. Sentiasa Berwaspada<br>Baca tips keselamatan atau amaran yang dikongsikan di laman web<br>perbankan Agrobank, internet dan aplikasi perbankan mudah alih dari<br>semasa ke semasa, termasuk penyata dasar privasi Institusi Kewangan.                                                                                   |  |
|     |                                                                                                    | 4. Lindungi Maklumat Peribadi Anda<br>Pelanggan tidak boleh mendedahkan maklumat perbankan mereka<br>seperti nama pengguna dan kata laluan kepada sesiapa.                                                                                                    |  |
|     |                                                                                                    | 5. Waspada Terhadap Aplikasi Penipuan (Scam)<br>Elakkan pautan meragukan dan Android Package Kit (APK):<br>Jangan sekali-kali klik pada pautan yang mencurigakan atau muat turun<br>fail dari sumber yang tidak dipercayai.                                                                                                |  |

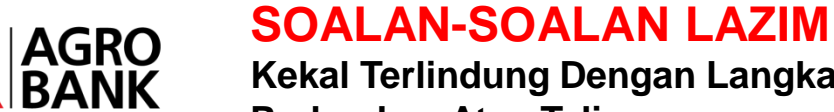

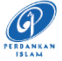

| NO. | SOALAN                                                                      | JAWAPAN                                                                                                    |  |
|-----|-----------------------------------------------------------------------------|----------------------------------------------------------------------------------------------------|--|
|     |                                                                             | 6. Kemas Kini Perisian Keselamatan<br>Pastikan program antivirus dan anti-perisian hasad anda sentiasa<br>dikemas kini untuk melindungi daripada ancaman terbaru.                                                                                       |  |
|     |                                                                             | 7. Muat Turun Aplikasi dari Sumber Dipercayai<br>Hanya muat turun aplikasi AGRONet mudah alih daripada aplikasi storan<br>rasmi seperti Google Play Store (Android) atau Apple App Store (iOS).                                                         |  |
|     |                                                                             | 8.Keselamatan Peranti<br>Sentiasa pastikan peranti ada disimpan dengan selamat.                                                                                                    |  |
|     |                                                                             | Dengan mengikuti panduan ini, anda dapat mengurangkan risiko<br>penipuan dan memastikan pengalaman perbankan yang lebih selamat.                                                                                                    |  |
| 37  | Mengapakah penting untuk mengemas<br>kini Sistem Operasi (OS) peranti anda? | Sentiasa memastikan Sistem Operasi (OS) peranti anda dikemas kini adalah penting untuk tujuan keselamatan seperti berikut:                                                                                                    |  |
|     |                                                                             | 1. Menambah Baik Kelemahan<br>Pembangun perisian secara berkala mengenal pasti dan membetulkan<br>kelemahan yang boleh dieksploitasi oleh penggodam. Kemas kini<br>termasuk pembaikan untuk kelemahan keselamatan ,ini mengurangkan<br>risiko serangan. |  |
|     |                                                                             | 2. Perlindungan Terhadap Perisian Hasad<br>Ancaman siber berkembang dengan cepat, dan kemas kini sistem operasi<br>sering menyediakan perlindungan terhadap perisian hasad dan virus<br>terbaru, membantu melindungi data anda.                         |  |
|     |                                                                             | 3. Pengendalian Data yang Selamat<br>Kemas kini sistem operasi termasuk penambahbaikan cara peranti anda<br>mengendalikan data sensitif, meningkatkan penyulitan dan protokol<br>keselamatan lain.                                                      |  |
|     |                                                                             | 4. Peningkatan Pengesahan Pengguna<br>Kebanyakan kemas kini sistem operasi meningkatkan kaedah<br>pengesahan pengguna, menjadikannya lebih sukar untuk pengguna yang<br>tidak sah mengakses peranti anda.                                               |  |
|     |                                                                             | 5. Firewall dan Rangkaian Keselamatan<br>Kemas kini sistem operasi boleh menguatkan ciri keselamatan yang<br>terbina seperti firewall dan perlindungan rangkaian, melindungi peranti<br>anda daripada ancaman luar.                                     |  |
|     |                                                                             | 6. Pematuhan Peraturan<br>Mengemas kini sistem operasi anda membantu mematuhi piawaian dan<br>peraturan industri yang sering memerlukan pemeliharaan persekitaran<br>yang selamat.                                                                      |  |
|     |                                                                             | Dengan mengemas kini sistem operasi anda secara berkala, anda secara<br>signifikan mengurangkan kerentanan terhadap ancaman siber dan<br>memastikan pengalaman digital yang lebih selamat.                                                              |  |

AGRO BANK

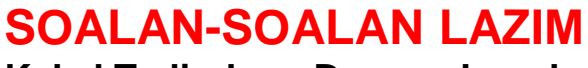

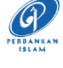

| NO.       | SOALAN                                                                  | JAWAPAN                                                                                                    |
|-----------|-------------------------------------------------------------------------|----------------------------------------------------------------------------------------------------|
| 38<br>(i) | Bagaimanakah cara untuk mengemas kini sistem operasi (OS) peranti anda? | 1. Aktifkan Kemas Kini secara Automatik<br>iOS:                                                                                                    |
|           |                                                                         | 1. Pergi ke<br>Tetapan3. Kemas Kini<br>Perisian                                                                                                    |
|           |                                                                         | <complex-block></complex-block>                                                                                                    |
|           |                                                                         | Kemas Kiri Soluziong<br>Kemas Kiri Malem Ini                                                                                                    |
|           |                                                                         | Android:                                                                                                    |
|           |                                                                         | 1. Pergi ke<br>Tetapan2. Kemas Kini<br>Perisian3. Aktifkan "Auto<br>muat turun melalui<br>                                                                                                    |
|           |                                                                         | 317874 KRAINA 317874 KRAINA KRAINA<br>Ge                                                                                                    |
|           |                                                                         | Tetapan 4 C Kenas kini persian 4<br>COP C C Ini kinjadan<br>C C Ini kinjadan<br>C C Ini kinjadan<br>C C Ini kinjadan<br>C C Ini kinjadan                                                                                                    |
|           |                                                                         | Kessphernan Digital dar kanslar fibu     Kessphernan Digital dar kanslar fibu                                                                                                    |
|           |                                                                         | C C C C C C C C C C C C C C C C C                                                                                                    |
|           |                                                                         | C X X X X X X X X X X X X X X X X X X X                                                                                                    |
|           |                                                                         | CO CO CO CO CO CO CO CO CO CO CO CO CO C                                                                                                    |
|           |                                                                         | Marco       Marco       Marco <th< th=""></th<> |
|           |                                                                         | Proses ini mungkin sedikit berbeza bergantung kepada<br>pengeluar peranti dan versi Android anda.                                                                                                    |

AGRO BANK

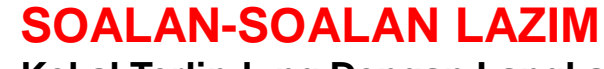

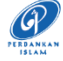

| NO.  | SOALAN                                | JAWAPAN                                                                                                    |  |
|------|---------------------------------------|----------------------------------------------------------------------------------------------------|--|
| 38   | Bagaimanakah cara untuk mengemas kini | 2. Semakan Manual Secara Berkala                                                                                                    |  |
| (ii) | sistem operasi (OS) peranti anda?     | iOS:                                                                                                    |  |
|      |                                       | 1. Pergi ke<br>Tetapan2. Umum3. Kemas Kini<br>Perisian                                                                                                    |  |
|      |                                       | 307 → C 307 → C 307 → C 307 → C 307 → C 5 mmg Umum<br>Traine 244 → C 7 mm predice 2<br>Traine predice 2<br>Traine predice 2 |  |
|      |                                       | Address Address Addres                                                                                                    |  |
|      |                                       | Image: Control of the second second secon                                                                                                    |  |
|      |                                       | Image: Second constraint     Fon     5       Image: Second constraint     Fon     5       Image: Second constraint     Image: Second constraint     5       Image: Second constraint     Image: Second constraint     5       Image: Second constraint     Image: Second constraint     5       Image: Second constraint     Image: Second constraint     5       Image: Second constraint     Image: Second constraint     5       Image: Second constraint     Image: Second constraint     5                                                                                                    |  |
|      |                                       |                                                                                                    |  |
|      |                                       | 4. KIIK "Kemas Kini sekarang"                                                                                                    |  |
|      |                                       | C Limium Kannas Kiri Parislan<br>Kenas Kiri Autonatik Autor                                                                                                    |  |
|      |                                       | Konst Gri Beta Ea Atri )                                                                                                    |  |
|      |                                       | penggana.<br>Umbi mendagatikan makumat tentang<br>kandangan berakamatan kanasi bid pendan<br>Antiga (bisoport accint kom/me-mg/00100                                                                                                    |  |
|      |                                       | Korress Kirl Solution<br>Korress Kirl Solution<br>Korress Kirl Solution tel<br>Dis and reserve the terms to data to data to data                                                                                                    |  |
|      |                                       | Android:                                                                                                    |  |
|      |                                       | 1. Pergi ke<br>Tetapan2. Kemas Kini<br>Perisian3. Muat turun<br>dan pasang                                                                                                    |  |
|      |                                       | Correction of the state of the state of the                                                                                                    |  |
|      |                                       | Construint     Construint                                                                                                    |  |
|      |                                       | Image: Section of the section of the section of th                                                                                                    |  |
|      |                                       | Image: Second second second                                                                                                    |  |
|      |                                       | Site       Site       Petra dam manual pengguna         Gere Laurcher       Mar       1111         ••••       ••••       Testa guerden                                                                                                    |  |
|      |                                       |                                                                                                    |  |

AGRO BANK

### SOALAN-SOALAN LAZIM

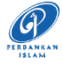

| NO.         | SOALAN                                                                     | JAWAPAN                                                                                                    |  |
|-------------|----------------------------------------------------------------------------|----------------------------------------------------------------------------------------------------|--|
|             |                                                                            | 4. Klik "Semak<br>kemas kini" untuk<br>melihat jika ada<br>kemas kini yang<br>tersedia. <sup>318</sup> ≠ 4 € 9 J 814<br>C Kemas kini perisian<br>Perisian anda adalah terkini.<br><sup>Math</sup> Methoda her information<br>* The implementation of the information<br>* The implementation of the information<br>* The implementation of the information<br>* The implementation of the information |  |
| 38<br>(iii) | Bagaimanakah cara untuk mengemas kini<br>sistem operasi (OS) peranti anda? | 3. Pastikan Aplikasi Anda Sentiasa Dikemas Kini<br>iOS:                                                                                                    |  |
|             |                                                                            | <complex-block><complex-block><complex-block></complex-block></complex-block></complex-block>                                                                                                    |  |

AGRO BANK

# SOALAN-SOALAN LAZIM

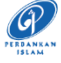

Kekal Terlindung Dengan Langkah Keselamatan Perbankan Atas Talian

| NO. | SOALAN                                                        | JAWAPAN                                                                                                    |  |
|-----|---------------------------------------------------------------|----------------------------------------------------------------------------------------------------|--|
|     |                                                               | <section-header><text></text></section-header>                                                                                                    |  |
| 39  | Apakah yang perlu dilakukan jika anda<br>menjadi mangsa scam? | <ol> <li>TINDAKAN SEGERA:</li> <li>Aktifkan Kill Switch: Kill Switch ialah ciri keselamatan layan diri yang<br/>membenarkan anda untuk melindungi wang anda dari scam atas<br/>talian dan meningkatkan keselamatan perbankan atas talian. Ianya<br/>terdapat pada laman sesawang AGRONet/AGRONetBIZ dan AGRONet<br/>Mobile,Kad Debit-<i>i</i> dan akses perbankan internet dengan segera; atau</li> <li>Hubungi Pusat Panggilan Agrobank di 1-300-88-2476 untuk<br/>membuat aduan mengenai penipuan atau scam yang beroperasi 24<br/>jam sehari; atau</li> <li>Hubungi Pusat Respons Scam Kebangsaan (NSRC) di 997 yang<br/>beroperasi dari 8 pagi hingga 8 malam setiap hari; atau</li> <li>Kunjungi cawangan Agrobank terdekat.</li> <li>PERINGATANI<br/>Apabila melaporkan penafian transaksi kepada Pusat Panggilan Agrobank<br/>atau di mana-mana cawangan Agrobank, sila berikan maklumat yang<br/>diperlukan untuk membantu pihak bank menyiasat dan menyelesaikan isu<br/>tersebut dengan berkesan. Berikut adalah senarai maklumat yang<br/>diperlukan:         <ul> <li>Nama pelanggan.</li> <li>Nombor NRIC atau pasport pelanggan.</li> <li>Nombor akaun yang terjejas.</li> <li>Tarikh transaksi yang dinafikan.</li> <li>Sebab mengapa pelanggan percaya bahawa ini adalah transaksi yang<br/>dinafikan.</li> </ul> </li> <li>Salinan laporan polis yang telah dibuat dalam tempoh 24 jam.</li> <li>Setelah laporan mengenai transaksi yang dinafikan diterima oleh<br/>Agrobank, pelanggan akan menerima pengakuan penerimaan kes dalam<br/>masa 3 hari bekerja.</li> </ol> |  |

🌐 www.agrobank.com.my 😝 www.facebook.com / Agrobank 🈏 🎯 @AgrobankMy 💽 AgrobankTV

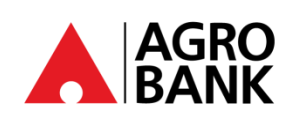

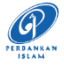

| NO. | SOALAN                                                                   | JAWAPAN                                                                                                    |  |
|-----|--------------------------------------------------------------------------|----------------------------------------------------------------------------------------------------|--|
| 40  | Bagaimanakah proses dijalankan untuk<br>transaksi yang tidak dibenarkan? | Setelah menerima aduan mengenai transaksi yang tidak dibenarkan,<br>Agrobank akan segera menjalankan siasatan. Jika Agrobank melanjutkan<br>siasatan melebihi <b>14 hari bekerja</b> dari tarikh penafian diterima, Agrobank:                                                                                                    |  |
|     |                                                                          | a) Akan memberikan kredit sementara kepada pelanggan sehingga<br>jumlah penuh kes yang dipertikaikan atau RM5,000 setiap kes<br>pertikaian, yang mana lebih rendah. Agrobank akan mendedahkan<br>dengan jelas semua terma dan syarat yang berkaitan dengan kredit<br>sementara dan tidak akan mengenakan sebarang keuntungan, yuran,<br>atau caj lain ke atasnya.                               |  |
|     |                                                                          | <ul> <li>b) Kredit sementara akan dikreditkan ke dalam akaun pelanggan setelah pelanggan:         <ul> <li>Bersetuju dengan terma dan syarat kredit sementara, yang termasuk tanggungjawab pembayaran balik sekiranya pelanggan didapati bersalah serta akibat tidak membayar balik; dan</li> <li>Mengemukakan salinan laporan polis yang berkaitan dengan kes penipuan.</li> </ul> </li> </ul> |  |
|     |                                                                          | c) Memberi pelanggan akses penuh untuk menggunakan kredit sementara.                                                                                                    |  |
|     |                                                                          | d) Mengkreditkan jumlah baki kes yang dinafikan (termasuk sebarang<br>keuntungan yang berkaitan) tidak lebih dari <b>30 hari bekerja</b> dari<br>tarikh penafian diterima jika siasatan masih berlangsung pada waktu<br>itu.                                                                                                    |  |
|     |                                                                          | Sekiranya hasil siasatan mendapati bahawa kerugian akibat transaksi yang<br>tidak dibenarkan adalah tanggungjawab pelanggan, pelanggan diwajibkan<br>untuk mengembalikan semua kredit sementara kepada pihak bank.<br>Kegagalan untuk berbuat demikian akan mengakibatkan nama pelanggan<br>direkodkan dalam CCRIS.                                                                             |  |
|     |                                                                          | Jika tidak berpuas hati dengan hasil siasatan, pelanggan boleh<br>mengemukakan aduan kepada Ombudsman for Financial Services (OFS) di<br><b>www.ofs.org.my</b> dalam masa enam (6) bulan selepas menerima<br>keputusan akhir daripada pihak bank atau selepas 60 hari kalender dari<br>tarikh pertikaian anda pertama kali dirujuk dan tiada maklum balas<br>daripada pihak Bank.               |  |
|     |                                                                          | Nota: OFS adalah badan bebas yang membantu menyelesaikan isu antara pengguna dan institusi kewangan.                                                                                                    |  |
| 41  | Bagaimanakah kami melindungi anda?                                       | Agrobank menggunakan pelbagai langkah untuk melindungi pelanggan<br>dan maklumat perbankan pelanggan. Berikut adalah beberapa langkah<br>yang di ambil oleh pihak Agrobank untuk memastikan keselamatan anda:                                                                                                    |  |
|     |                                                                          | 1. Peralihan dari SMS One-Time Password (OTP) ke Secured OTP melalui<br>AGROKey di AGRONet Mobile. Pengesahan penyelenggaraan dan<br>transaksi yang dilakukan melalui AGRONet, AGRONet Mudah Alih,<br>dan Kad Debit- <i>i</i> memerlukan kelulusan melalui AGROKey dan tidak<br>lagi melalui SMS OTP mulai 11 Jun 2023 dan seterusnya.                                                          |  |
|     |                                                                          | <ol> <li>Akses AGRONet Mudah Alih hanya boleh dilakukan menggunakan 1<br/>peranti mudah alih sahaja.</li> </ol>                                                                                                    |  |
|     |                                                                          | <ol> <li>Pengaktifan sendiri 'Kill Switch' melalui AGRONet, AGRONet Mudah<br/>Alih, atau AGRONetBIZ untuk menyekat akaun anda, Kad Debit-<i>i</i> dan<br/>perbankan atas talian dengan segera.</li> </ol>                                                                                                    |  |

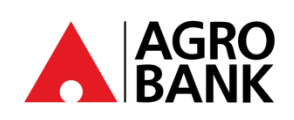

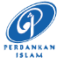

| NO. | SOALAN                                      | JAWAPAN                                                  |                                                                                                    |
|-----|---------------------------------------------|----------------------------------------------------------|----------------------------------------------------------------------------------------------------|
|     |                                             | <ol> <li>Pusat Panggila<br/>jam sehari unt</li> </ol>    | an Agrobank di talian 1-300-88-2476 yang beroperasi 24<br>uk pelanggan melaporkan penipuan/scam.                                                                                                    |
|     |                                             | 5. Tempoh penga sebarang penu                            | aktifan selama 12 jam bagi pengguna baru AGRONet dan<br>karan had transaksi.                                                                                                    |
|     |                                             | 6. Tiada lagi pauta                                      | an di hantar ke semua pelanggan melalui SMS.                                                                                                    |
|     |                                             | 7. Untuk memast<br>Mudah Alih, k<br>sistem pemant        | ikan pengalaman yang lancar di AGRONet dan AGRONet<br>xami akan melindungi aktiviti perbankan anda melalui<br>xauan penipuan.                                                                                                    |
| 42  | Apakah implikasi membuat tuntutan<br>palsu? | Adalah penting<br>mengenai transak<br>Berikut adalah per | untuk menyedari bahawa membuat tuntutan palsu<br>si yang dinafikan boleh membawa akibat yang serius.<br>ingatan tentang implikasi dan tanggungjawab:                                                                                                    |
|     |                                             | Peringatan Menge                                         | enai Tindakan Undang-Undang untuk Tuntutan Palsu                                                                                                    |
|     |                                             | Kesan Undang-<br>Undang                                  | <b>1. Tindakan Undang-Undang Yang Boleh Diambil</b><br>Agrobank berhak mengambil tindakan undang-<br>undang terhadap pelanggan yang cuba membuat<br>tuntutan palsu mengenai transaksi yang dinafikan. Ini<br><del>boleh</del> termasuk mengambil tindakan undang-undang<br>atau memfailkan tuntutan jika tuntutan palsu<br>menyebabkan kerugian kewangan atau kerosakan<br>kepada pihak bank. |
|     |                                             | Implikasi<br>Tuntutan Palsu                              | <ol> <li>1. Tuntutan Berunsurkan Penipuan<br/>Mengemukakan tuntutan palsu dianggap sebagai<br/>penipuan dan merupakan kesalahan yang serius. Ini<br/>boleh mengakibatkan tindakan undang-undang,<br/>termasuk denda atau tuduhan jenayah, bergantung<br/>kepada bidang kuasa dan tahap penipuan tuntutan<br/>palsu tersebut.</li> <li>2. Penamatan Akaun</li> </ol>                           |
|     |                                             |                                                          | Bank boleh mengambil tindakan untuk menutup atau<br>menghadkan akaun anda jika didapati anda telah<br>membuat tuntutan palsu.                                                                                                    |
|     |                                             |                                                          | <b>1. Ketepatan</b><br>Pastikan semua maklumat yang diberikan dalam<br>laporan pertikaian anda adalah tepat dan benar.<br>Semak semula butiran seperti tarikh transaksi,<br>jumlah, dan penerangan sebelum mengemukakan<br>tuntutan.                                                                                                    |
|     |                                             | Tanggungjawab<br>Pelanggan                               | 2. Dokumentasi<br>Berikan dokumen sokongan yang sah dan betul<br>berkaitan dengan pertikaian. Menyampaikan<br>maklumat yang salah atau memberikan bukti palsu<br>boleh membawa kepada akibat yang serius.                                                                                                    |
|     |                                             |                                                          | <b>3. Kejujuran</b><br>Berkomunikasi secara terbuka dengan pihak bank<br>dan bekerjasama sepenuhnya semasa siasatan<br>dijalankan.                                                                                                    |

AGRO BANK

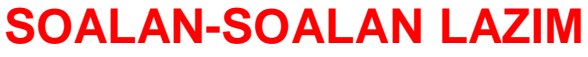

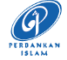

#### Kekal Terlindung Dengan Langkah Keselamatan Perbankan Atas Talian

| NO. | SOALAN                                     | JAWA                                                                                                    | PAN                                                                                                    |  |
|-----|--------------------------------------------|----------------------------------------------------------------------------------------------------|----------------------------------------------------------------------------------------------------|--|
|     | Kill Switch                                |                                                                                                    |                                                                                                    |  |
| 43  | Apakah itu ' <i>Kill Switch'</i> ?         | 'Kill Switch' ialah ciri keselamatan la<br>untuk melindungi wang anda daripada<br>keselamatan perbankan atas talian. Ia<br>AGRONet dan AGRONet Mobile.                                                                                                    | iyan diri yang membenarkan anda<br>scam atas talian dan meningkatkan<br>nya terdapat pada laman sesawang                                                                                                    |  |
|     |                                            | Nota: Anda hanya <u><b>PERLU</b></u> menggunakan butang ' <i>Kill Switch'</i> ini jika anda mengesyaki anda telah discam/ditipu.                                                                                                    |                                                                                                    |  |
| 44  | Apakah kegunaan ' <i>Kill Switch'</i> ini? | Jika anda mengesyaki anda adalah mangsa kepada scam/penipuan, anda<br>boleh menggunakan butang ' <i>Kill Switch</i> ' untuk segera melindungi wang<br>anda. Ciri keselamatan ini akan menyekat akaun dan akses pada perbankan<br>internet/mudah alih anda. |                                                                                                    |  |
| 45  | Bagaimanakah saya boleh                    | Terdapat <b>2 cara</b> untuk mengaktifkan ' <i>Kill Switch'</i> :                                                                                                    |                                                                                                    |  |
|     | mengaktirkan Kill Switch ?                 | Melalui AGRONet Mudah Alih:                                                                                                    |                                                                                                    |  |
|     |                                            | 1. Log masuk ke AGRONet Mudah Alih<br>anda.                                                                                                    | Actionar                                                                                                    |  |
|     |                                            | 2. Klik butang hamburger di sudut kiri<br>atas aplikasi.                                                                                                    | 12 19 ~ W [2]                                                                                                    |  |
|     |                                            | 3.Pilih 'Setting'                                                                                                    | Image: set the set the set |  |
|     |                                            | 4. Klik ' <i>Kill Switch</i> '                                                                                                    | < Settings <u>A</u>                                                                                                    |  |
|     |                                            | 5. Klik 'Yes'                                                                                                    | CR Pin Reset                                                                                                    |  |
|     |                                            |                                                                                                    | QR Pin Reset                                                                                                    |  |

🌐 www.agrobank.com.my 🚯 www.facebook.com / Agrobank 🈏 🞯 @AgrobankMy 🕟 AgrobankTV

BANK

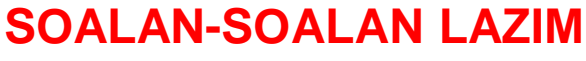

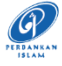

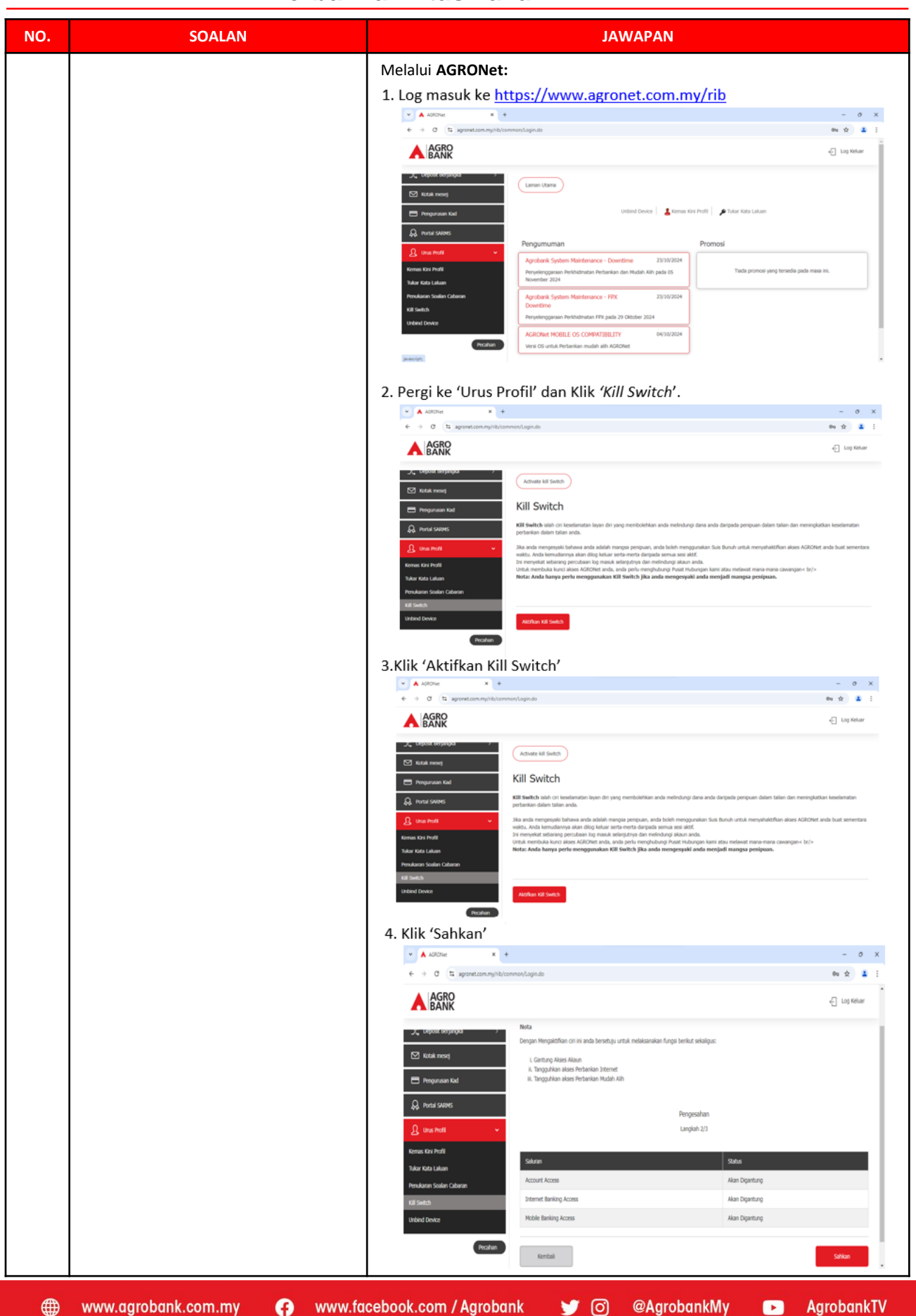

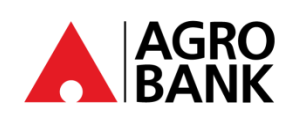

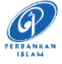

| NO. | SOALAN                                                                                      | JAWAPAN                                                                                                    |
|-----|---------------------------------------------------------------------------------------------|----------------------------------------------------------------------------------------------------|
| 46  | Saya telah mengaktifkan Kill Switch<br>saya. Apa yang berlaku sekarang?                     | Sebarang transaksi tidak dapat dilakukan setelah <i>Kill Switch</i> diaktifkan melalui AGRONet Mobile atau laman sesawang AGRONet akses akaun, perbankan internet, dan perbankan mudah alih anda akan disekat. Akaun anda tidak boleh menerima dan menghantar wang. |
| 47  | Bagaimanakah saya boleh mengetahui<br>sama ada <i>Kill Switch</i> saya telah<br>diaktifkan? | Jika anda cuba untuk log masuk ke laman sesawang AGRONet atau<br>AGRONet Mobile, anda akan diberi mesej ralat seperti dibawah:<br>'Kill Switch anda telah diaktifkan. Sila hubungi Pusat Panggilan Kami 1 300<br>88 2476 untuk bantuan'.                            |
| 48  | Bagaimana saya mahu membuka<br>sekatan atau menyahaktifkan <i>Kill</i><br><i>Switch</i> ?   | Untuk membuka sekatan akaun dan nyahaktifkan <i>Kill Switch,</i> sila hubungi<br>Pusat Panggilan kami di 1-300-88-2476 atau 03-20790600 untuk bantuan.                                                                                                    |